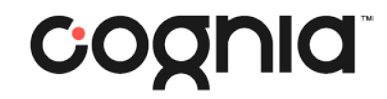

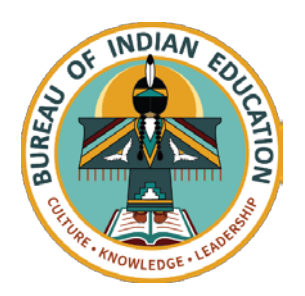

# Welcome!

#### The training will begin shortly

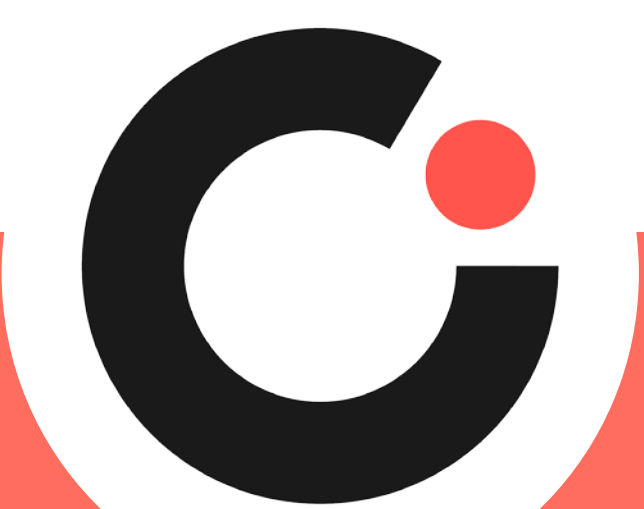

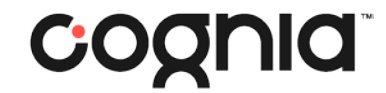

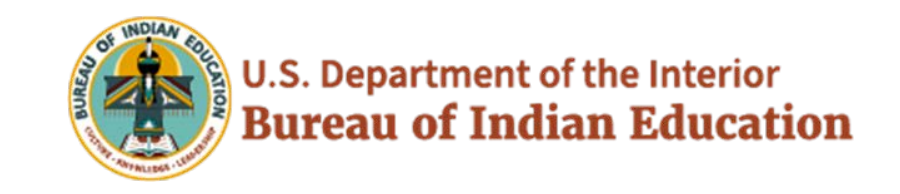

## **BIE Science Benchmark**

September 22, 2023

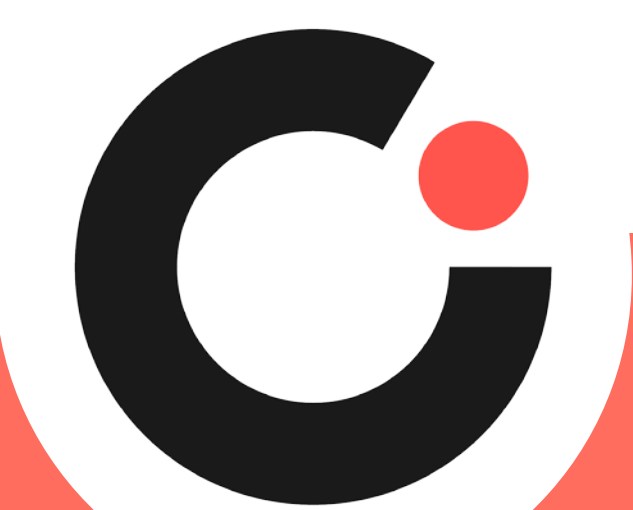

# Housekeeping

- All participants should remain on mute with their video off.
- Post all questions to the chat.
  - Questions will be addressed at each section break.
- Please add your name, email, and school to the chat.
- This training will be recorded.
- The recording will be posted to the Help & Support page, https://bie.onlinehelp.cognia.org/training.

# Welcome & Introductions

# **Bureau of Indian Education (BIE)**

- Aurelia Shorty, Education Program Specialist, Project Manager for Science
- Dr. Carmenia Becenti, Acting Chief Academic Officer
- Donald Griffin, Section 504 Program Coordinator

# Cognia

- Mara Allaire, Program Manager
- Sarah McCain, IT Project Manager II

## eMetric

- Aarti Jagtap, Project Manager III
- Kaelee Harper, Senior Support Center Manager

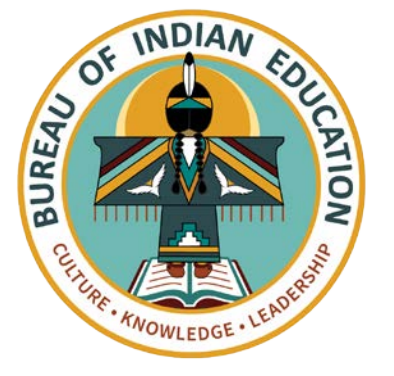

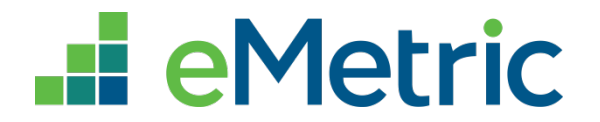

### Bureau of Indian Education Science Benchmark Assessment

### Fall 2023 ITC Training

Aarti Jagtap, eMetric Kaelee Harper, eMetric

## Agenda

- Key Dates
- Overview of System and Testing Process
- User Management
- Site Technology Preparation and Network Requirements
  - Technology Requirements
  - Features for Reliable and Secure Testing
  - Site Readiness Procedure
- Additional Training Resources
- Reminders

# Science Benchmark Overview

## Overview

- Three grade levels grade 5, middle school, high school
- 4 forms per grade level
  - Each form covers different content/standards
- 12–14 items per form
  - 10–12 selected response
  - 2 open ended response
- Aligned to Next Generation Science Standards (NGSS)
- Administer based on curriculum and pacing

## Format

- Available through eMetric Portal
- Online
  - Students assess in kiosk
- Paper
  - Available for download from administration home page

### Key Dates

#### Test Preparation Key Dates

| Portal Open & Kiosks available for download                                                  | Sep 11, 2023 |
|----------------------------------------------------------------------------------------------|--------------|
| BIE Roster Upload (only 5 <sup>th</sup> , 8 <sup>th</sup> , 11 <sup>th</sup> grade students) | Sep 13, 2023 |
| Tests available for scheduling in Portal                                                     | Sep 20, 2023 |
| Science Benchmark Test Window Opens                                                          | Sep 21, 2023 |
| Science Benchmark Test Window Closes                                                         | Mar 8, 2024  |

### **BIE Science Assessment**

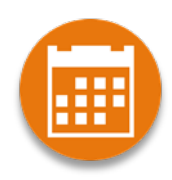

BIE Science Assessment Portal: Online Test Administration System https://bie.cognia.org

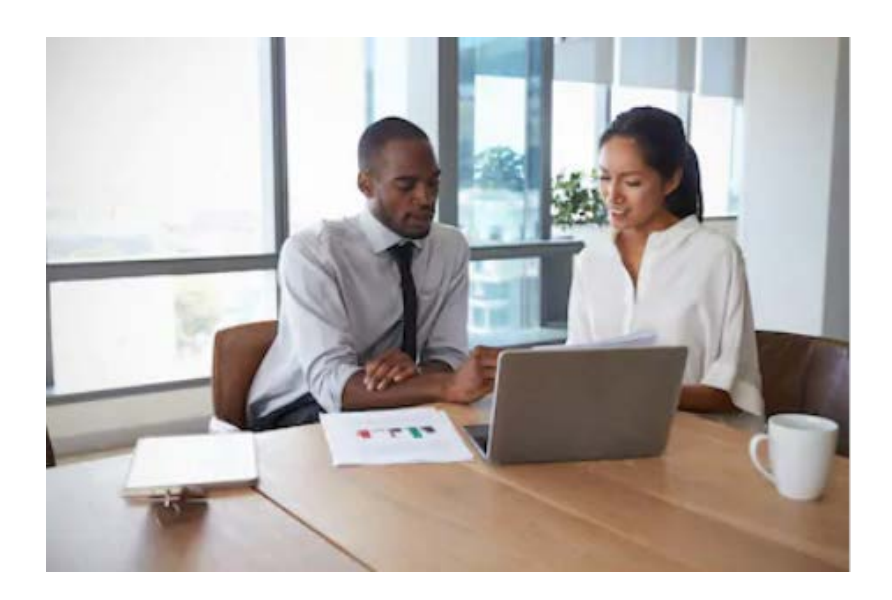

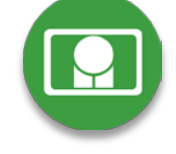

BIE Science Assessment Student Test Interface: Student Test Delivery System

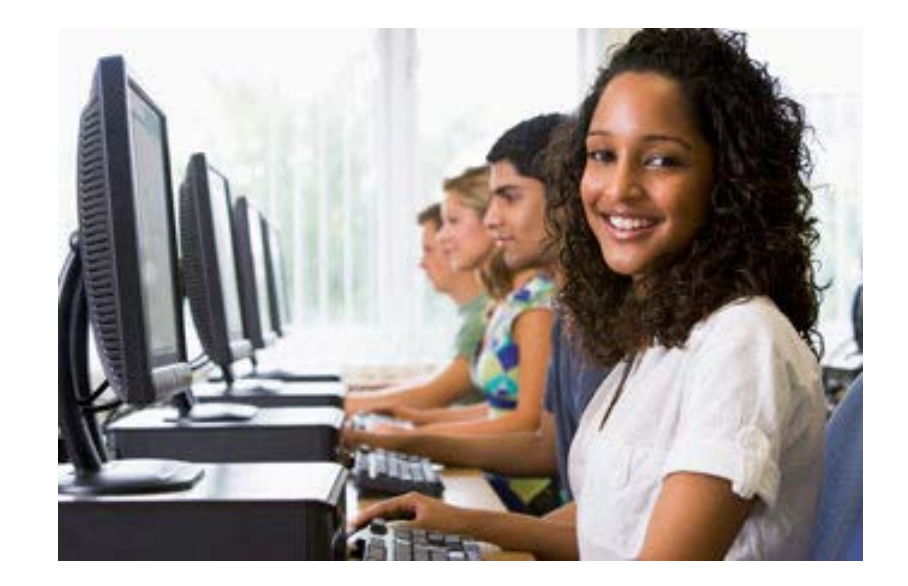

### **BIE Science Assessment Online System**

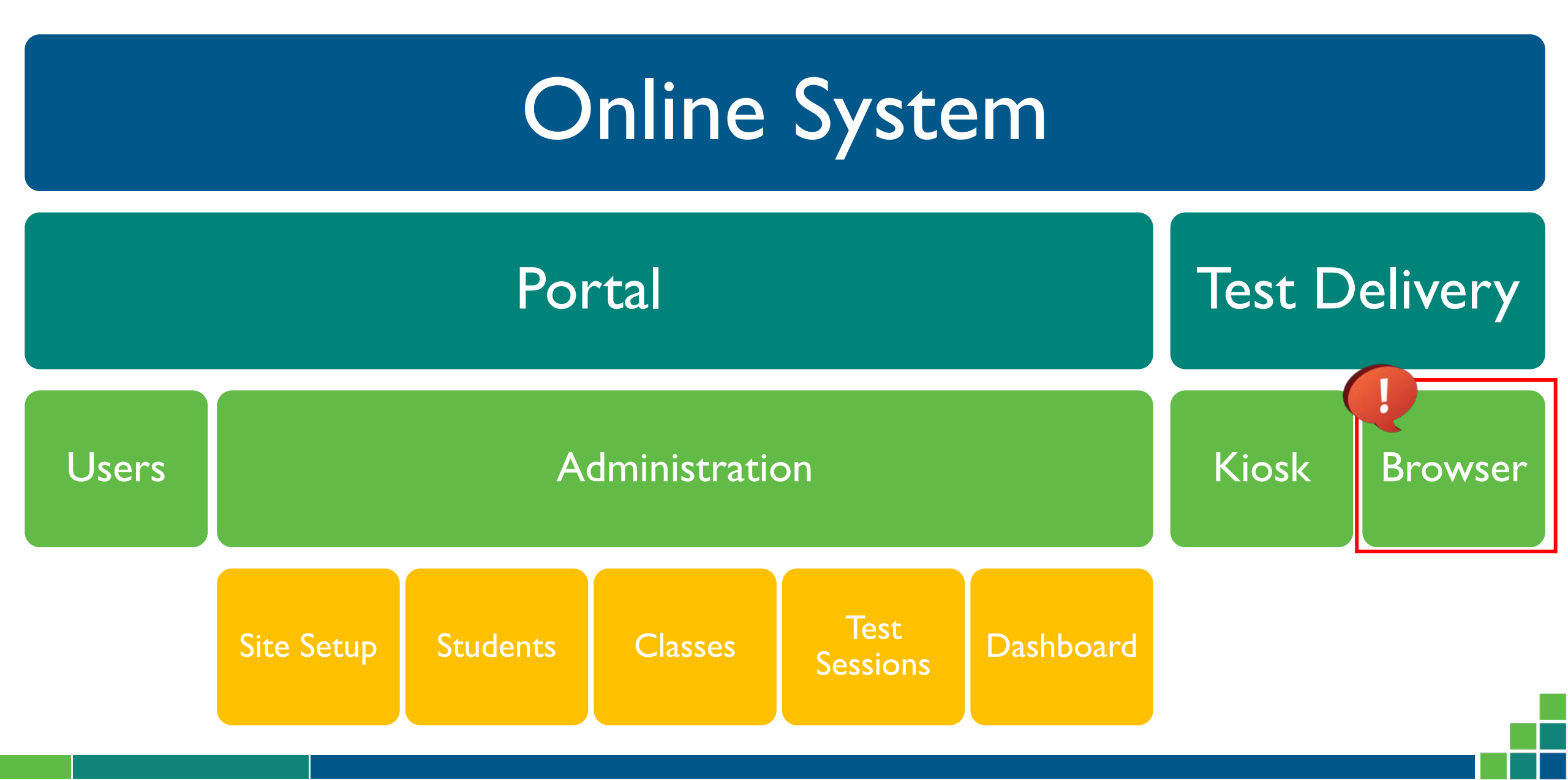

### **Test Preparation Process**

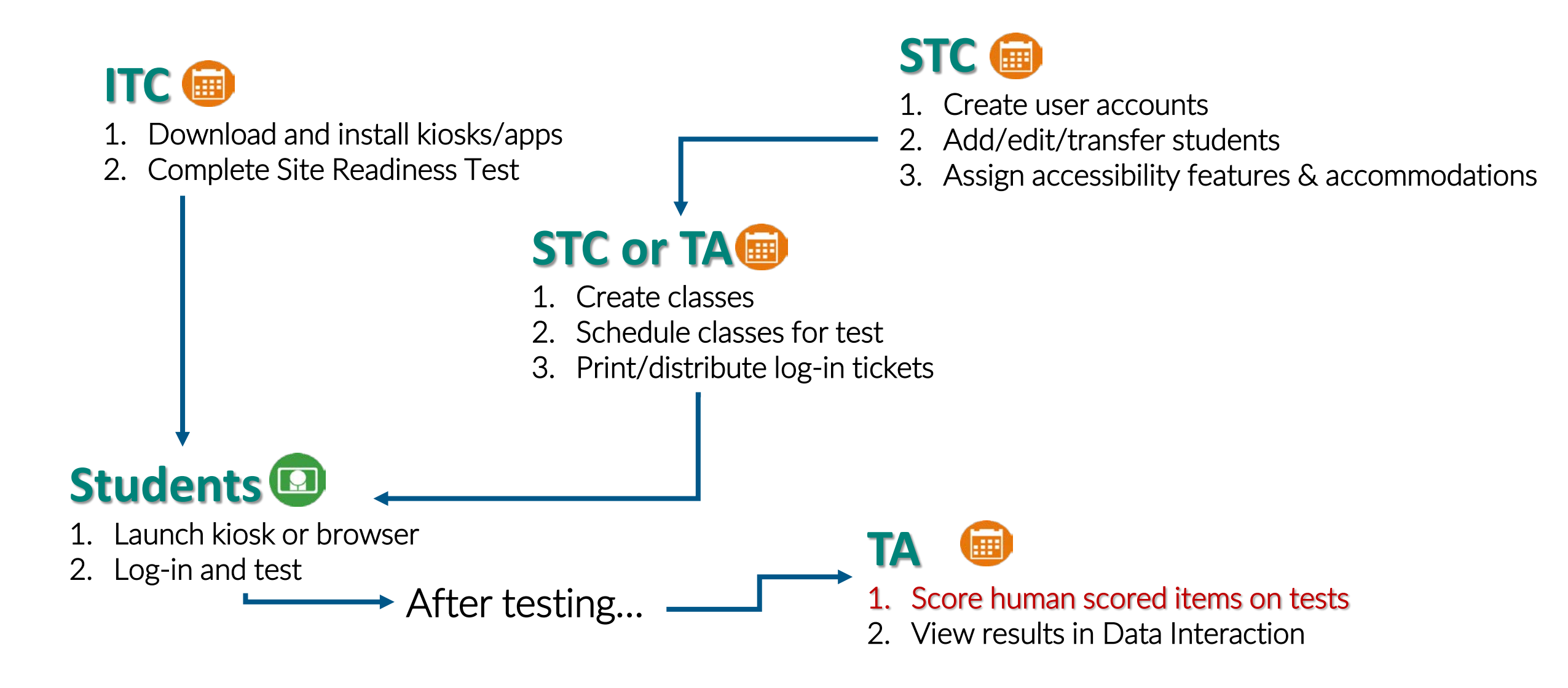

### **Portal Access**

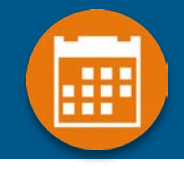

### Access

- <u>http://bie.cognia.org</u>
- Open all year, previous accounts can be used
- For new School Test Coordinators, please contact BIE. Accounts will be created by Cognia & credentials will be emailed to you
  - STCs will create all new portal user accounts
  - Usernames must be unique
  - Your email address controls your account
  - New users will receive two automated emails, one with username and one with temporary password from <u>bietechsupport@cognia.org</u>
- When an account is deactivated or reactivated, the user will receive an email

| User Role                     | Responsibilities                                                                                                    |
|-------------------------------|----------------------------------------------------------------------------------------------------|
| School Test Coordinator (STC) | <ul> <li>Manage Users (add, edit, or deactivate)</li> <li>Access proctor password</li> <li>Edit student information &amp; assign student accommodations</li> <li>Create, edit, and delete classes</li> <li>Schedule test sessions &amp; print logins</li> <li>Manage &amp; monitor test sessions</li> <li>Prepare IT network for student testing if there is no IT Coordinator</li> </ul> |
| IT Coordinator (ITC)          | <ul><li>Prepare IT network for student testing</li><li>Conduct Site Readiness testing</li></ul>                                                                                                    |
| Test Administrator (TA)       | <ul> <li>Create classes</li> <li>Create test sessions</li> <li>View their students and test sessions</li> <li>Print student login tickets for their test sessions</li> <li>Manage &amp; monitor test sessions</li> <li>Assign test report codes</li> <li>Score human scored items for Benchmark tests</li> <li>View Benchmark results in Data Interaction</li> </ul>                      |
| Report Access Only (RAO)      | View Reports                                                                                                    |

**User Roles** 

### Portal Log-in

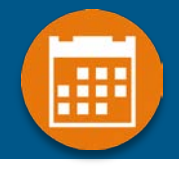

#### Portal URL: <u>https://bie.cognia.org/</u>

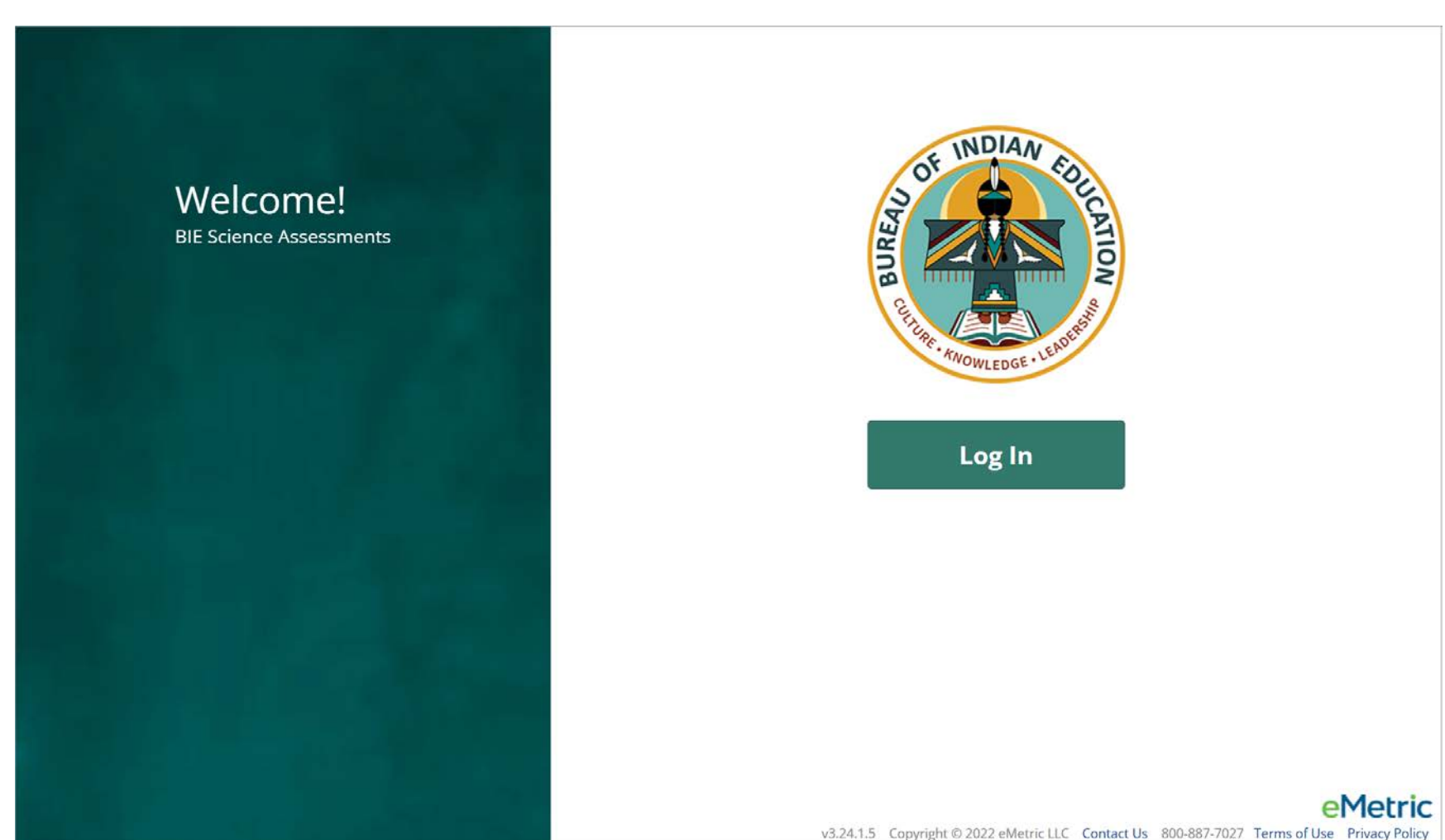

### User Accounts & Access

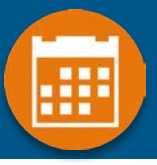

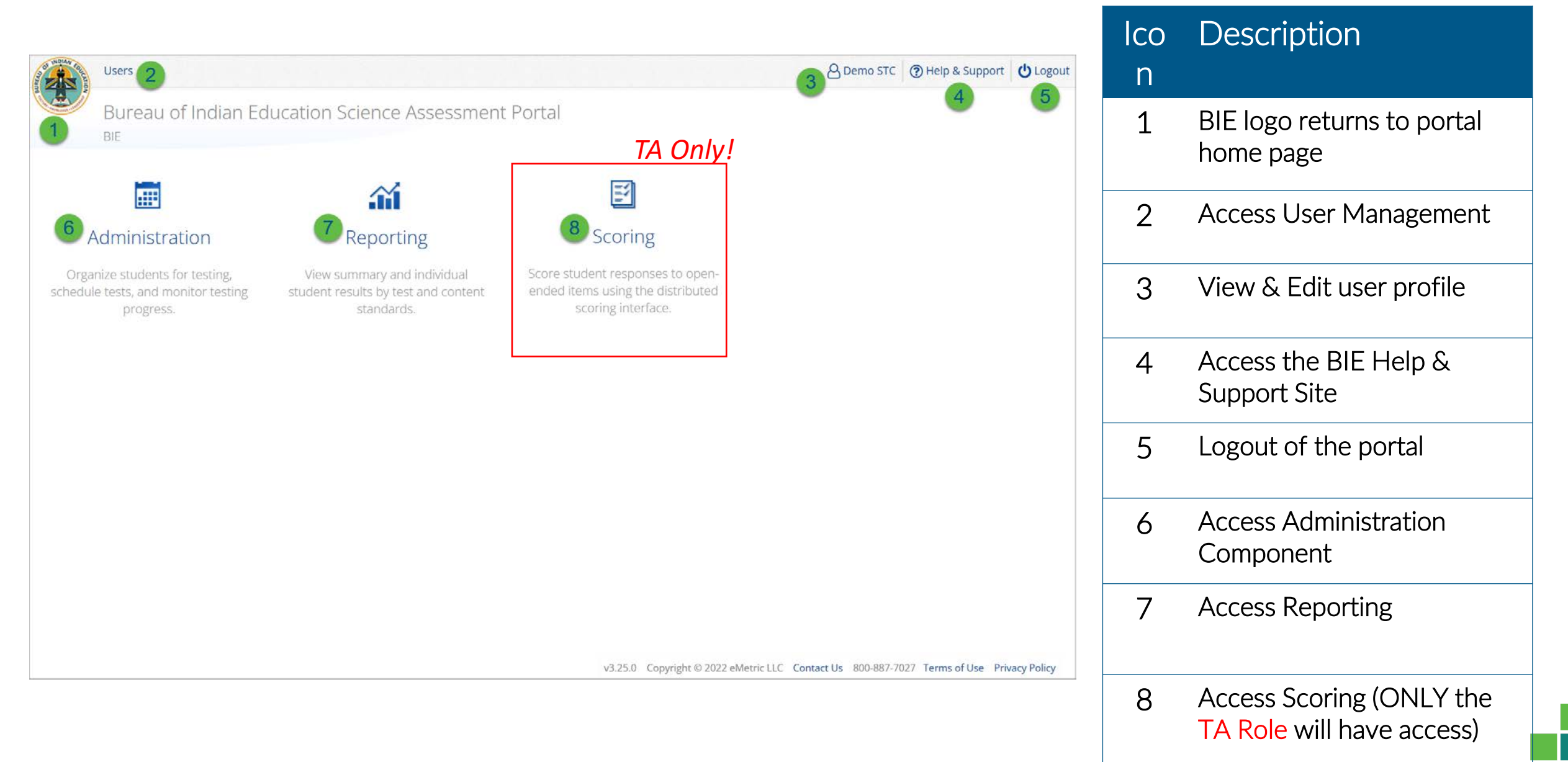

### Administration

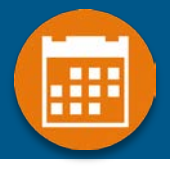

| Users                                                                                                    | A Demo STC ③ Help & Support O Logout                                                                                                    |
|----------------------------------------------------------------------------------------------------|----------------------------------------------------------------------------------------------------|
| Bureau of Indian Education Sc                                                                                | ience Assessment Portal                                                                                                    |
|                                                                                                    | Home Site Readiness Students Enrollment Transfer Classes Test Sessions Dashboard Materials Management           Home         Openo STC         Openo STC |
| AdministrationROrganize students for testing,<br>schedule tests, and monitor testingView See<br>student rest | Welcome to the Bureau of Indian Education Science Assessment portal. This site provides access to student information and test session details.         Based on device configurations at your facility, download and install the appropriate student kiosk utilizing the links in the table below. Apps for Chromebooks will need to be downloaded from the app store.                                                                                                    |
| progress.                                                                                                    | SI     Windows     Student Kiosk for Windows       Mac     Student Kiosk for Mac                                                                                                    |
|                                                                                                    | If you need assistance utilizing this site, please contact Cognia support at bietechsupport@cognia.org or toll-free at (800) 887-7027.<br>Paper versions of Science Benchmark tests can be downloaded using the links below. Note that Science Benchmark tests administered on paper will not be reported in Data<br>Interaction.                                                                                                    |
|                                                                                                    | Grade 5 Science Benchmark Forms & Answer Keys Download Zip File<br>Middle School Science Benchmark Forms & Answer Keys Download Zip File<br>High School Science Benchmark Forms & Answer Keys Download Zip File                                                                                                    |
|                                                                                                    | Proctor password for Cyber Pass School 1-SCHCP1 (Cyber Pass District-CP  HQQJRAMV                                                                                                    |
|                                                                                                    | Site Readiness login for Cyber Pass School 1-SCHCP1 (Cyber Pass District-CP  Username: WSR-CPD-SCHCP1 Password: CPD-SCHCP1                                                                                                    |
|                                                                                                    |                                                                                                    |

### Administration Workflow

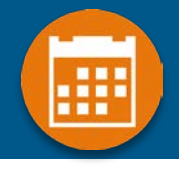

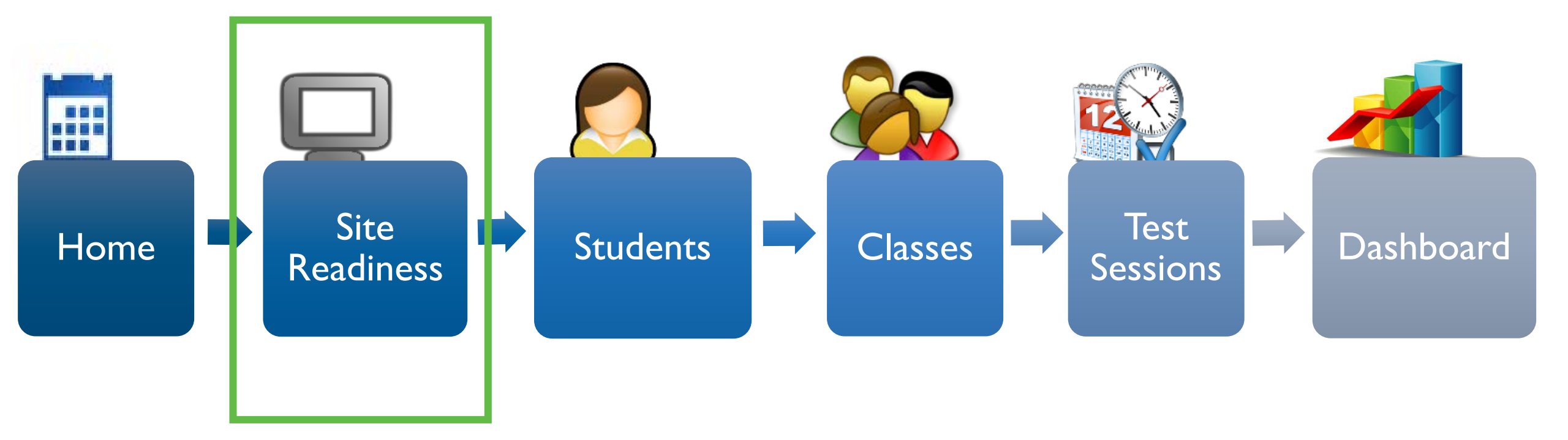

### Administration: ITC Account

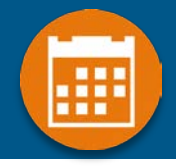

| Home Site Readiness October 1 ( Help & Support U Logout                                                                                                    | lcon | Description                                                                                                    |
|----------------------------------------------------------------------------------------------------|------|----------------------------------------------------------------------------------------------------|
| <ul> <li>Home</li> <li>Welcome to the BIE Science Assessment portal. This site provides access to student information and test session details.</li> <li>Based on device configurations at your facility, download and install the appropriate student kiosk utilizing the links in the table below. Apps for Chromebooks will need to be downloaded from the app store.</li> <li>Windows Student Kiosk for Windows</li> <li>Mac Student Kiosk for Mac</li> </ul> | 1    | Site Readiness tab allows<br>users to view devices that<br>have been tested for site<br>readiness and Site<br>Certification information. |
| If you need assistance utilizing this site, please contact Cognia support at bietechsupport@cognia.org or toll-free at (800) 887-7027. Site Readiness login for Cyber Pass School 1-SCHCP1 (Cyber Pass District-CP *                                                                                                    | 2    | Kiosk installers for Mac<br>and Windows devices are<br>available here.                                                                   |
| Username: WSR-CPD-SCHCP1<br>Password: CPD-SCHCP1                                                                                                    | 3    | Site Readiness login<br>credentials are available<br>for each school.                                                                    |

### ✓ Installation

• Download and install Kiosk and Mobile Apps

### ✓ Conduct Site Readiness Testing

- Site Readiness login credentials are available in the Portal
- Run the test on each device configuration

### ✓ Review Results

• Details are available on the Site Readiness tab in the Portal

### ✓ Site Certification

• Certify your site as "Ready for Testing" in the Portal

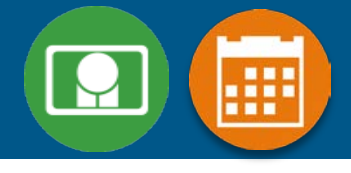

### **Browser Requirements**

- BIE Science Benchmark Assessment & Practice Tests
- Available on Chrome, Safari, Firefox, and Microsoft Edge
- Browser Student Testing Interface: <u>https://bie.cognia.org/student</u>
- Ensure no network settings enforce private browsing or history/cache delete
- Do not need to run Site Readiness

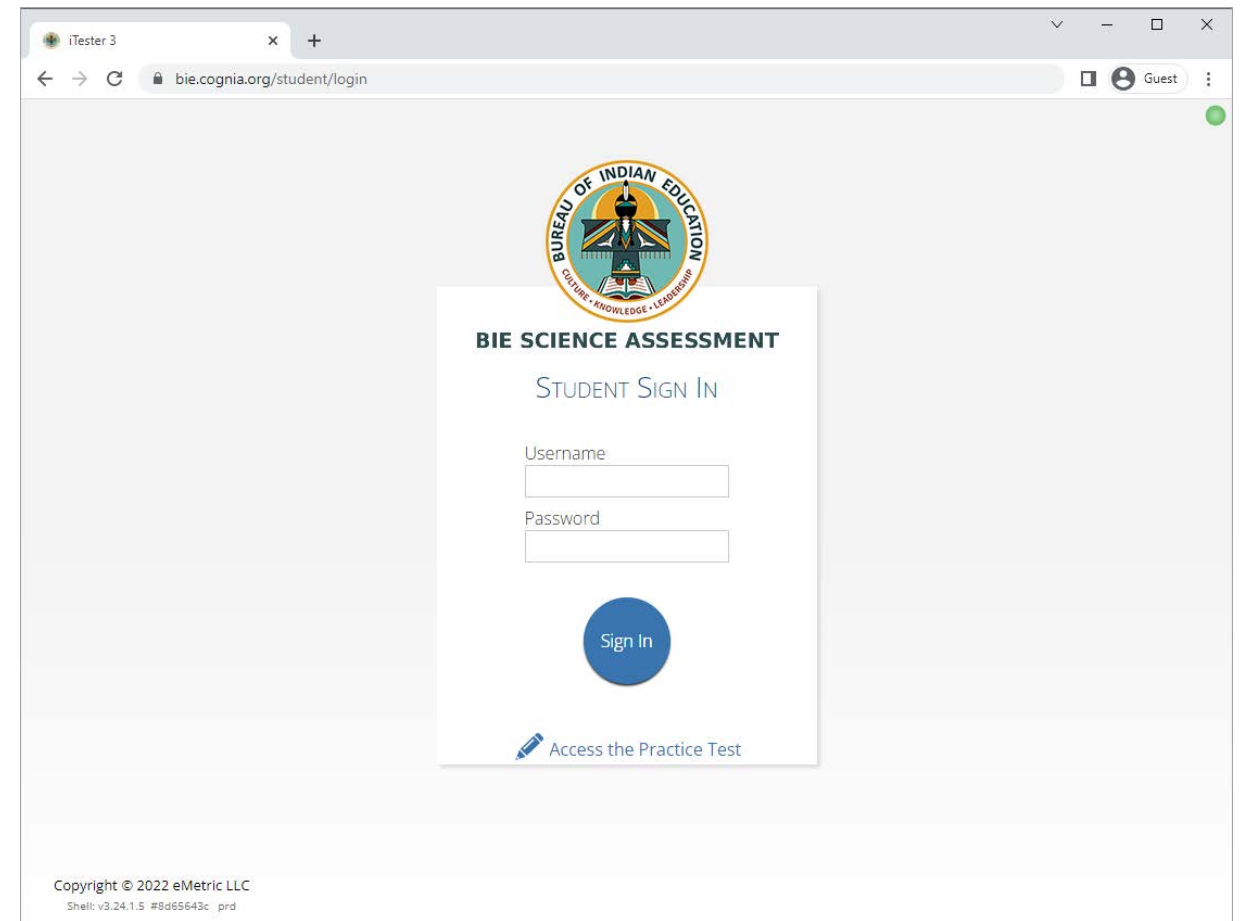

### **Kiosk Requirements**

- Windows and Mac Applications
  - Available to download in the Portal on 11 September 2023
- Chromebook Application
  - Available in the Chrome Webstore
  - BIE Science Assessment
  - Add to Google Admin through App Store
  - Chrome App will update upon launch of the kiosk

### **System Requirements**

| Syster                                                                                                    | m Requirements – All hardware                                                                           |
|----------------------------------------------------------------------------------------------------|----------------------------------------------------------------------------------------------------|
| Connectivity                                                                                                    | Student devices must be able to connect to the internet via wired or wireless networks.                 |
| Screen Size                                                                                                    | 9.7" screen size or larger/ "10-inch class" tablets or larger                                           |
| Screen Resolution                                                                                                    | 1024 x 768 or larger                                                                                    |
| Headphones/Earphones/Ear<br>Buds                                                                                             | Headphones/earphones/ear buds are required for students who have a text-to-speech accessibility feature |
| Browser Re                                                                                                    | equirements (Portal & Practice Tests)                                                                   |
| Chrome <sup>™</sup> 115 or newer<br>Firefox® 115 or newer<br>Microsoft Edge <sup>™</sup> 114 or newer<br>Safari® 16 or newer |                                                                                                    |

| $\mathbf{M}$ | / |
|--------------|---|
|              |   |

| Student Device Requirements<br>Desktop & Laptop |                                                          |  |  |  |  |
|-------------------------------------------------|----------------------------------------------------------|--|--|--|--|
| CPU                                             | 1.3 GHz                                                  |  |  |  |  |
| Memory                                          | 2 GB (4 GB is strongly recommended for best performance) |  |  |  |  |
| Input Device                                    | Keyboard (wired or wireless)/Bluetooth mouse or touchpad |  |  |  |  |
| Windows®                                        | 10 (21H2; 22H2) , 11 (21H2; 22H2)                        |  |  |  |  |
| Mac OS®                                         | 12.6, 13.4 (64-bit only)                                 |  |  |  |  |
| Chromebook Specific Requirements                |                                                          |  |  |  |  |
| Chromebook™ notebook<br>computer*               | Chrome OS™ LTS 108<br>Stable Channel 113, 114, 115       |  |  |  |  |

Updated Sep 13, 2023. Check the Cognia help and support site for more recent updates.

### **Technology Requirements**

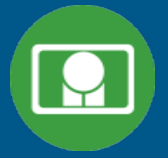

### Important Reminders

- The BIE Science Benchmark Assessment can be taken with a browser or by using the kiosk
- Students testing on devices that do not meet the Student Workstation Specifications are likely to encounter performance-related issues during testing.
- Technology Guidelines may be updated throughout the test administration window as new operating systems are released and tested.
- Do not update your test device OS until the Technology Guidelines have been updated.

## **Technology Requirements**

#### Windows

• MSI for distribution using GPOs

#### Mac

• We stopped supporting macOS 10.15 on 30 November 2022

#### Chrome

- Students should launch app from App tray, they should NOT log in to the Chromebook
- For managed Chromebooks, ensure "Do not erase all local data" is selected in Device Settings/User Data
- For managed Chromebooks, ensure "Allow App to manage power" is disabled in Device Settings/App Management
- Non-managed Chromebooks manufactured after 2017 will not run-in kiosk mode, you must use as managed device to test

## **Technology Requirements**

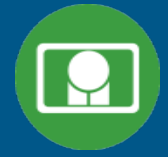

#### Firewalls

• Allow traffic through ports 80 and 443

### **Proxy and Content Filters Servers**

 List of URLs to whitelist on ports 80 and 443 available in Kiosk Installation Guide

### Sandboxing Applications (e.g. Deep Freeze)

- Choose network folder or local folder that is not touched by the sandboxing applications
- Applicable for both stored response and kiosk installation folders

### **Thin Clients**

- Ensure there is enough memory, CPU, and bandwidth on the server to accommodate multiple student test sessions.
- Client requires a minimum of 80 MB per Client session.

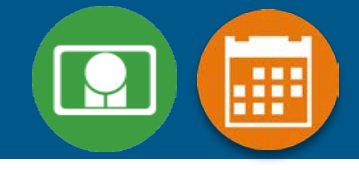

### 1. Review the Kiosk Installation Guide

- https://bie.onlinehelp.cognia.org/
- 2. Download & Install Kiosks
  - Download Windows or Mac kiosks from BIE Science Assessment Portal
  - Download Chrome app from appropriate app store

### **3. Conduct Site Readiness Testing**

• Run both tests on each device configuration

### 4. Certify Site

• Certify your site as "Ready for Testing" in the Portal

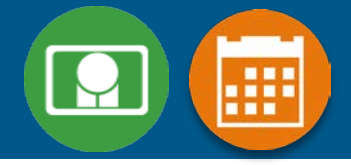

| INDIAN SPECTOR           | Home Site Readiness                                                                  |                                                   | A Technology Coodinator 1                          | Help & Support       | ப் Logout |
|--------------------------|--------------------------------------------------------------------------------------|---------------------------------------------------|----------------------------------------------------|----------------------|-----------|
|                          | Home                                                                                 |                                                   |                                                    |                      |           |
| Welco                    | me to the BIE Science Assessment port                                                | al. This site provides access to student inf      | ormation and test session details.                 |                      |           |
| Based<br>will ne         | l on device configurations at your facility<br>eed to be downloaded from the app sto | y, download and install the appropriate st<br>re. | udent kiosk utilizing the links in the table below | v. Apps for Chromebo | oks       |
| Wind                     | ows Student Kiosk for Windows                                                        |                                                   |                                                    |                      |           |
| Mac                      | Student Kiosk for Mac                                                                |                                                   |                                                    |                      |           |
| If you                   | need assistance utilizing this site, pleas                                           | e contact Cognia support at bietechsuppo          | ort@cognia.org or toll-free at (800) 887-7027.     |                      |           |
| Site R<br>Usern<br>Passw | eadiness login for Cyber Pass School 1<br>ame: WSR-CPD-SCHCP1<br>vord: CPD-SCHCP1    | -SCHCP1 (Cyber Pass District-CP 🔻                 |                                                    |                      |           |
|                          |                                                                                      |                                                   |                                                    |                      |           |

v3.25.0 Copyright © 2022 eMetric LLC Contact Us 800-887-7027 Terms of Use Privacy Policy

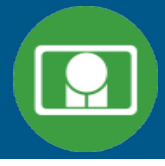

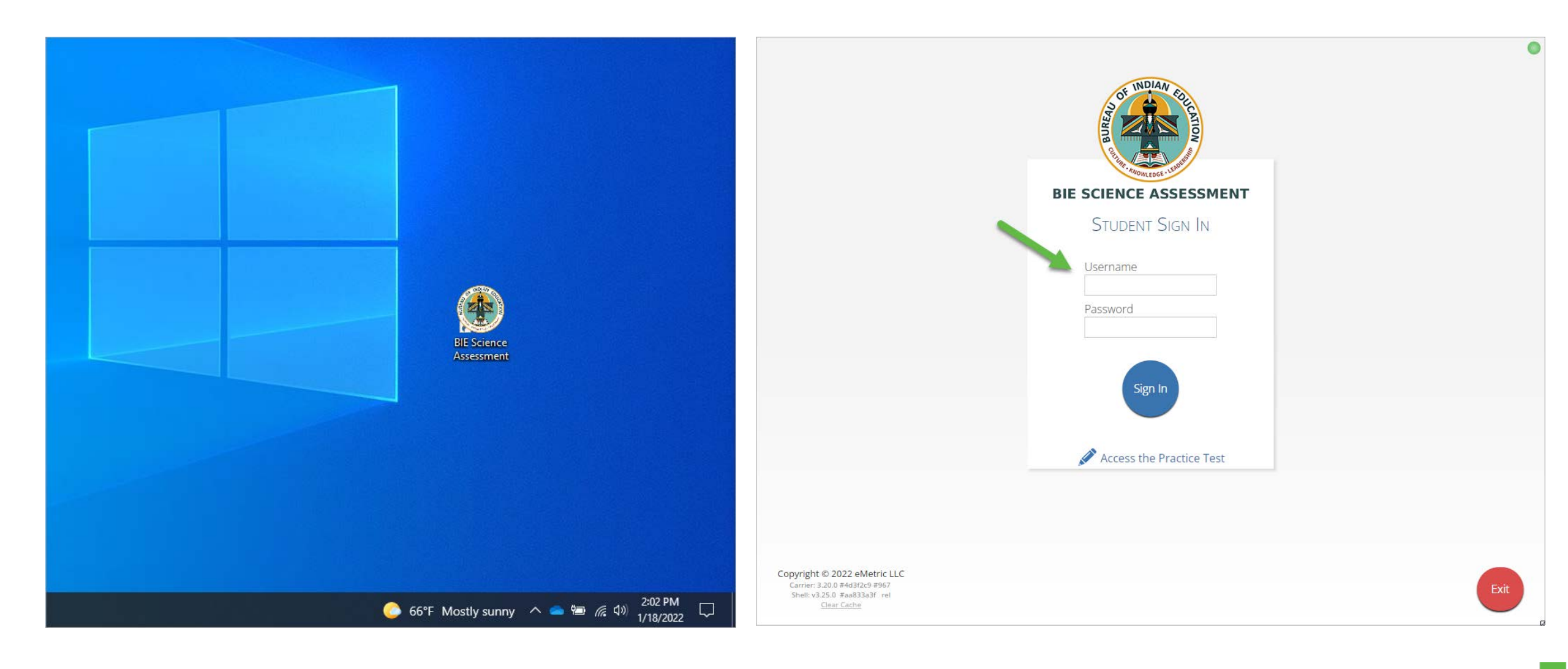

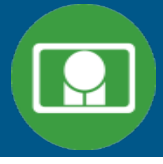

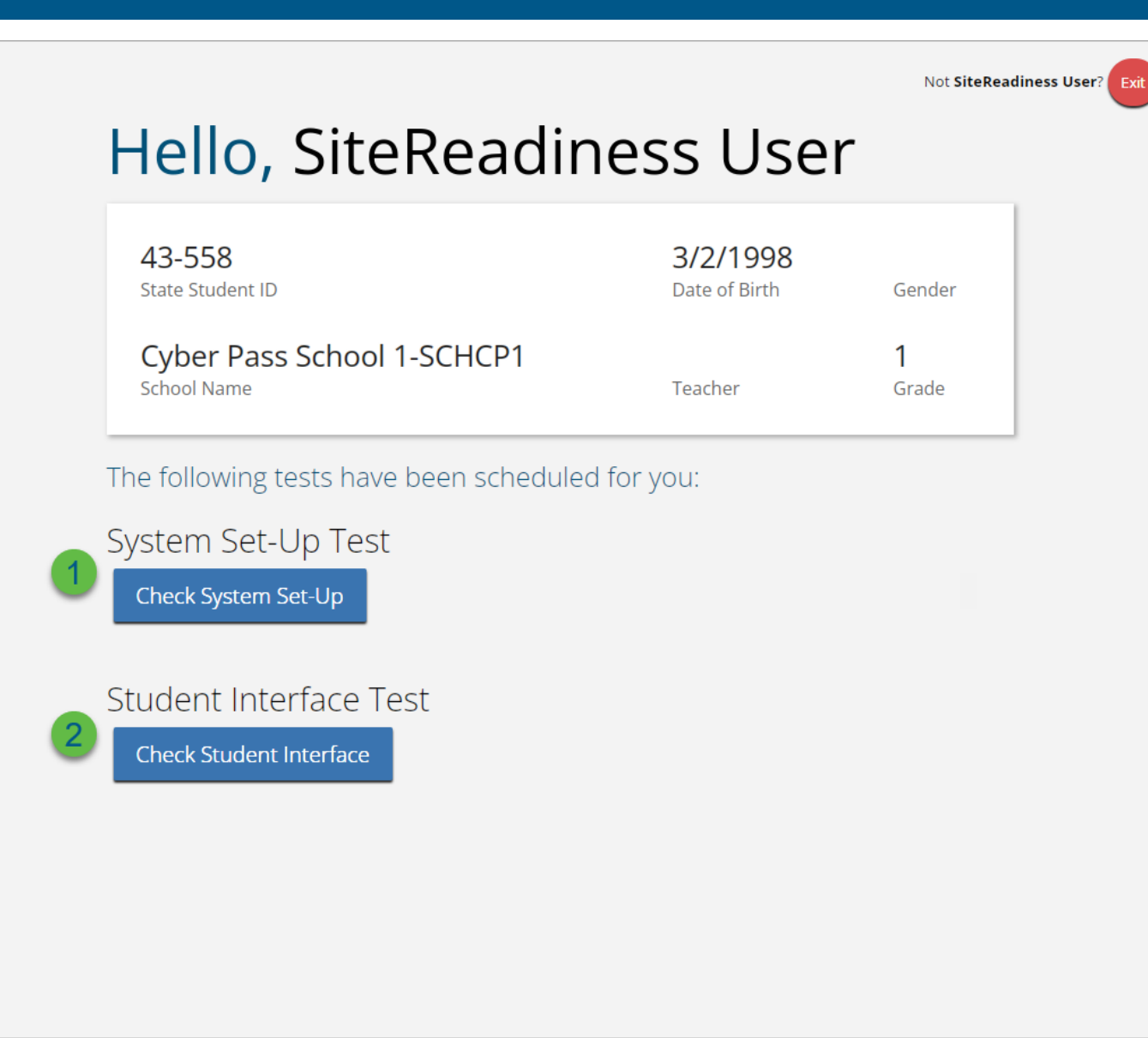

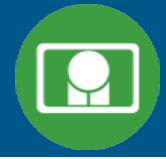

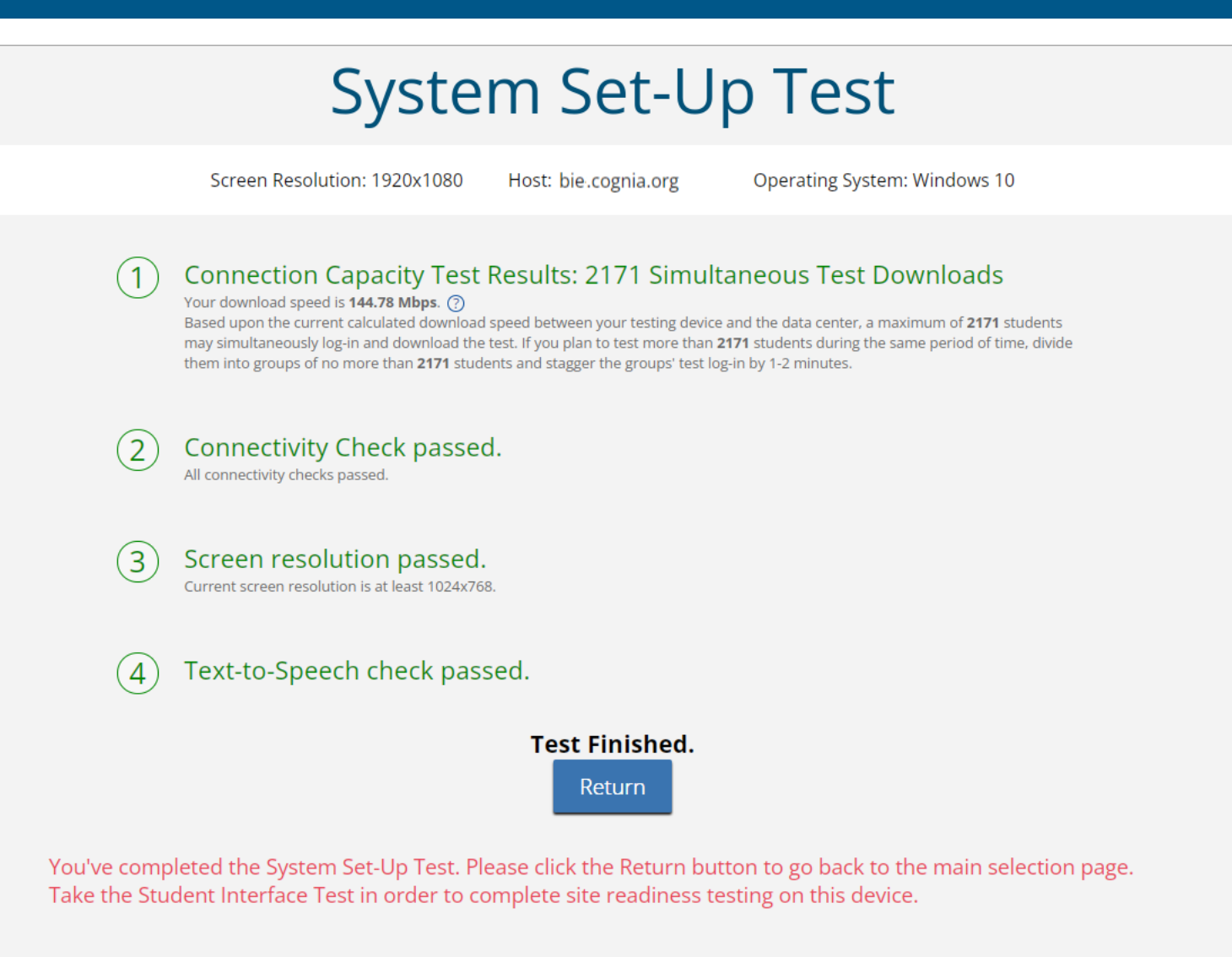

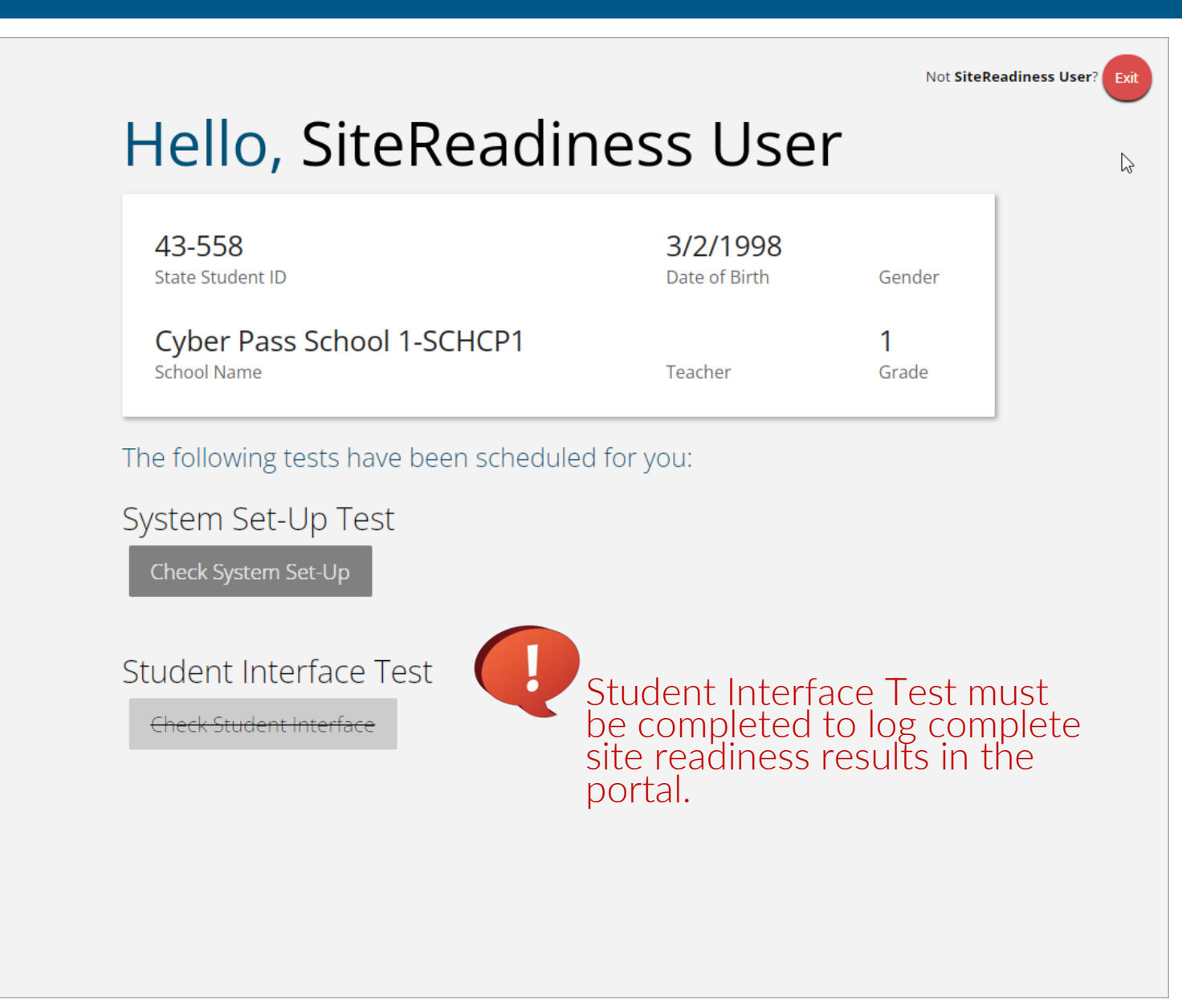

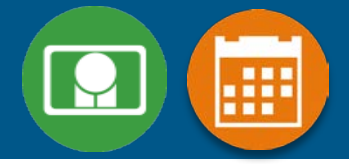

| Home         Welcome to the BIE Science Assessment portal. This site provides access to student information and test session details.         Based on device configurations at your facility, download and install the appropriate student kiosk utilizing the links in the table below. Apps for Chromebooks will need to be downloaded from the app store.         Windows Student Kiosk for Windows         Mac       Student Kiosk for Mac         If you need assistance utilizing this site, please contact Cognia support at bietechsupport@cognia.org or toll-free at (800) 887-7027.         Site Readiness login for       Cyber Pass School 1-SCHCP1 (Cyber Pass District-CP *         Username: WSR-CPD-SCHCP1       Password: CPD-SCHCP1 | CLAN COLLECTION | Home                     | Site Readiness                                       |                                                               | A Technology Coodinator 1                              | Help & Support      |     |
|----------------------------------------------------------------------------------------------------|-----------------|--------------------------|------------------------------------------------------|---------------------------------------------------------------|--------------------------------------------------------|---------------------|-----|
| Welcome to the BIE Science Assessment portal. This site provides access to student information and test session details.         Based on device configurations at your facility, download and install the appropriate student kiosk utilizing the links in the table below. Apps for Chromebooks will need to be downloaded from the app store.         Windows       Student Klosk for Windows         Mac       Student Klosk for Mac         If you need assistance utilizing this site, please contact Cognia support at bietechsupport@cognia.org or toll-free at (800) 887-7027.         Site Readiness login for       Cyber Pass School 1-SCHCP1 (Cyber Pass District-CP         Vusername: WSR-CPD-SCHCP1       Password: CPD-SCHCP1         | and the         | Home                     | e                                                    |                                                               |                                                        |                     |     |
| Based on device configurations at your facility, download and install the appropriate student kiosk utilizing the links in the table below. Apps for Chromebooks will need to be downloaded from the app store.         Windows       Student Kiosk for Windows         Mac       Student Kiosk for Mac         If you need assistance utilizing this site, please contact Cognia support at bietechsupport@cognia.org or toll-free at (800) 887-7027.         Site Readiness login for       Cyber Pass School 1-SCHCP1 (Cyber Pass District-CP *         Username: WSR-CPD-SCHCP1       Password: CPD-SCHCP1         Password: CPD-SCHCP1       Password: CPD-SCHCP1                                                                                 | Welc            | come to th               | ne BIE Science Assessme                              | nt portal. This site provides access to student               | information and test session details.                  |                     |     |
| Windows       Student Kiosk for Windows         Mac       Student Kiosk for Mac         If you need assistance utilizing this site, please contact Cognia support at bietechsupport@cognia.org or toll-free at (800) 887-7027.         Site Readiness login for       Cyber Pass School 1-SCHCP1 (Cyber Pass District-CP         Username: WSR-CPD-SCHCP1         Password: CPD-SCHCP1                                                                                                    | Base<br>will r  | ed on devi<br>need to be | ice configurations at you<br>e downloaded from the a | r facility, download and install the appropriat<br>app store. | e student kiosk utilizing the links in the table below | . Apps for Chromebo | oks |
| Mac       Student Kiosk for Mac         If you need assistance utilizing this site, please contact Cognia support at bietechsupport@cognia.org or toll-free at (800) 887-7027.         Site Readiness login for       Cyber Pass School 1-SCHCP1 (Cyber Pass District-CP *         Username: WSR-CPD-SCHCP1       Password: CPD-SCHCP1                                                                                                    | Win             | ndows Stu                | dent Kiosk for Windows                               |                                                               |                                                        |                     |     |
| If you need assistance utilizing this site, please contact Cognia support at bietechsupport@cognia.org or toll-free at (800) 887-7027. Site Readiness login for Cyber Pass School 1-SCHCP1 (Cyber Pass District-CP  Username: WSR-CPD-SCHCP1 Password: CPD-SCHCP1                                                                                                    | Mac             | c Stu                    | dent Kiosk for Mac                                   |                                                               |                                                        |                     |     |
| Site Readiness login for Cyber Pass School 1-SCHCP1 (Cyber Pass District-CP  Username: WSR-CPD-SCHCP1 Password: CPD-SCHCP1                                                                                                    | If you          | ou need as               | sistance utilizing this site                         | e, please contact Cognia support at bietechsu                 | pport@cognia.org or toll-free at (800) 887-7027.       |                     |     |
| Site Readiness login for Cyber Pass School 1-SCHCP1 (Cyber Pass District-CP  Username: WSR-CPD-SCHCP1 Password: CPD-SCHCP1                                                                                                    |                 |                          |                                                      |                                                               |                                                        |                     |     |
| Password: CPD-SCHCP1                                                                                                    | Site            | Readines                 | ss login for Cyber Pass                              | School 1-SCHCP1 (Cyber Pass District-CP 🔻                     | )                                                      |                     |     |
|                                                                                                    | Pass            | rname: w:<br>sword: CPI  | D-SCHCP1                                             |                                                               |                                                        |                     |     |
|                                                                                                    |                 |                          |                                                      |                                                               |                                                        |                     |     |
|                                                                                                    |                 |                          |                                                      |                                                               |                                                        |                     |     |
|                                                                                                    |                 |                          |                                                      |                                                               |                                                        |                     |     |

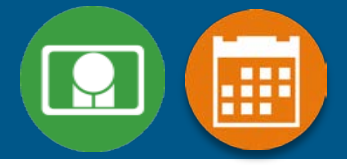

| Home Site Readiness                          | Pass School 1-SCHCP1       | BTer            | chnology Coodinator 🛛 🍞 Help & Su | Ipport OLogout | Step | Description                                           |
|----------------------------------------------|----------------------------|-----------------|-----------------------------------|----------------|------|-------------------------------------------------------|
| Cyber Pass School 1-SCHCP1 (Cyb              | ver Pass District-CPD)     |                 |                                   |                | 1    | Select the organization.                              |
| School Q<br>Cyber Pass School 1-SCHCP1       | Number of Devices Tested Q | Date and Time 🔍 | Certified By Q.                   | Details        | 2    | Click View Details to view the devices at the school. |
| *Date and time is in Mountain Standard Time. | Showing 1 - 1 of 1         |                 |                                   |                |      |                                                       |
|                                              |                            |                 |                                   |                |      |                                                       |
|                                              |                            |                 |                                   |                |      |                                                       |
|                                              |                            |                 |                                   |                |      |                                                       |
|                                              |                            |                 |                                   |                |      |                                                       |

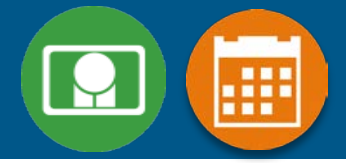

| DIAN COLOR         | Home                        | Site Readiness                                                                                                   |                         |                                       | Coodinator      | Help & Support          | ப் Logou    |
|--------------------|-----------------------------|----------------------------------------------------------------------------------------------------|-------------------------|---------------------------------------|-----------------|-------------------------|-------------|
|                    | Site Rea                    | diness Details                                                                                                   |                         |                                       |                 |                         |             |
|                    | Cyber Pa                    | s School 1-SCHCP1 (Cyber Pass District-CPD) 🔹                                                                    |                         |                                       |                 |                         |             |
| Device             | Name 🔎                      | ,<br>,                                                                                                    |                         | os 🔍                                  | Screen Size 🔍   | Date and Time           | 2           |
| DESKTO             | DP-7EB3FN                   |                                                                                                    |                         | Windows 10                            | 1119x879        | 1/18/2022 2:14:39<br>PM | 9           |
| /lozilla<br>.hrome | /5.0 (X11; C<br>e/94.0.4606 | OS x86_64 14150.87.0) AppleWebKit/537.36 (KHTML, like 0<br>124 Safari/537.36 iTester_ChromeKioskWebView chromesi | Secko)<br>torageenabled | Chrome OS:94.0.4606.124<br>14150.87.0 | 1366x768        | 1/18/2022 1:31:10<br>PM | 0           |
|                    |                             | Showing 1 - 2 of 2                                                                                               |                         |                                       |                 |                         |             |
| Site               | Certifi                     | cation                                                                                                    |                         |                                       |                 |                         |             |
| l ce               | rtify that Si               | te Readiness tests have been performed on the above n                                                            | nachines and any note   | ed issues have been resolve           | ed.             |                         |             |
| С                  | ertify Site                 | Readiness                                                                                                    |                         |                                       |                 |                         |             |
| *Date              | and time is in              | Mountain Standard 1                                                                                              |                         |                                       |                 |                         |             |
| « Ba               | ck                          |                                                                                                    |                         |                                       |                 |                         |             |
|                    |                             |                                                                                                    |                         |                                       |                 |                         |             |
|                    |                             |                                                                                                    |                         |                                       |                 |                         |             |
|                    |                             |                                                                                                    | v3.20.0.2 Copyright @   | 0 2022 eMetric LLC Contact U          | Js 800-887-7027 | Terms of Use Priv       | vacy Policy |

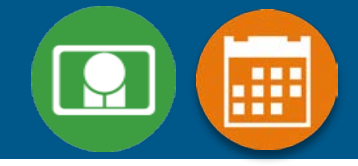

| Home Site Readin           | ness                           | 8                    | Fechnology Coodinator        | Help & Support | ப் Logo |
|----------------------------|--------------------------------|----------------------|------------------------------|----------------|---------|
| Site Readiness in C        | Cyber Pass School 1-SCHCP1     |                      |                              |                |         |
| Cyber Pass School 1-SCH    | HCP1 (Cyber Pass District-CPD) |                      |                              |                |         |
| School 🔍                   | Number of Devices Tested 🔍     | Date and Time 🔍      | Certified By ${}^{\bigcirc}$ |                |         |
| Cyber Pass School 1-SCHCP1 | 2                              | 1/19/2022 8:04:18 AM | CyberPass1_ITC               | View Details   |         |
|                            |                                |                      |                              |                |         |
|                            |                                |                      |                              |                |         |

### **Browser Requirements**

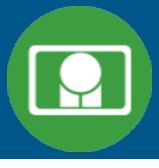

- Do not use browser in private or incognito mode
- Do not delete browsing history or browser cache

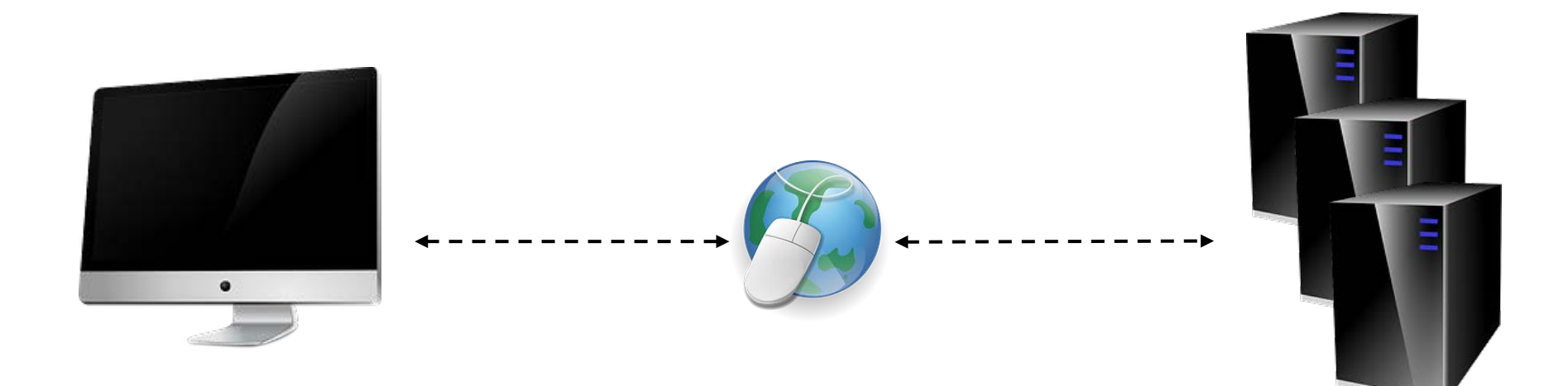

### Browser & Kiosk Requirements (network)

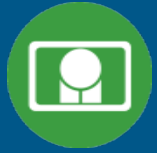

Beginning of Test: 1. Authenticate login 2. Download test content

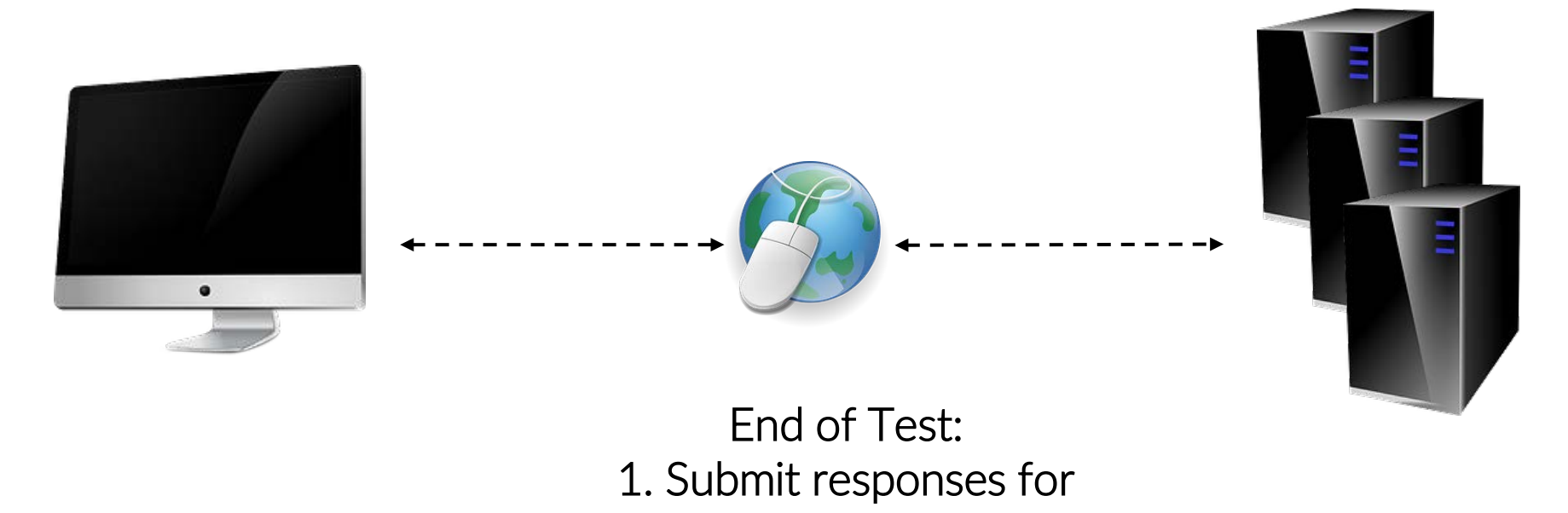

What happens if a student loses network connection in the middle of a test?

scoring

### **Browser & Kiosk Test Integrity**

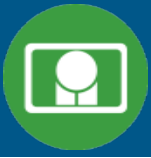

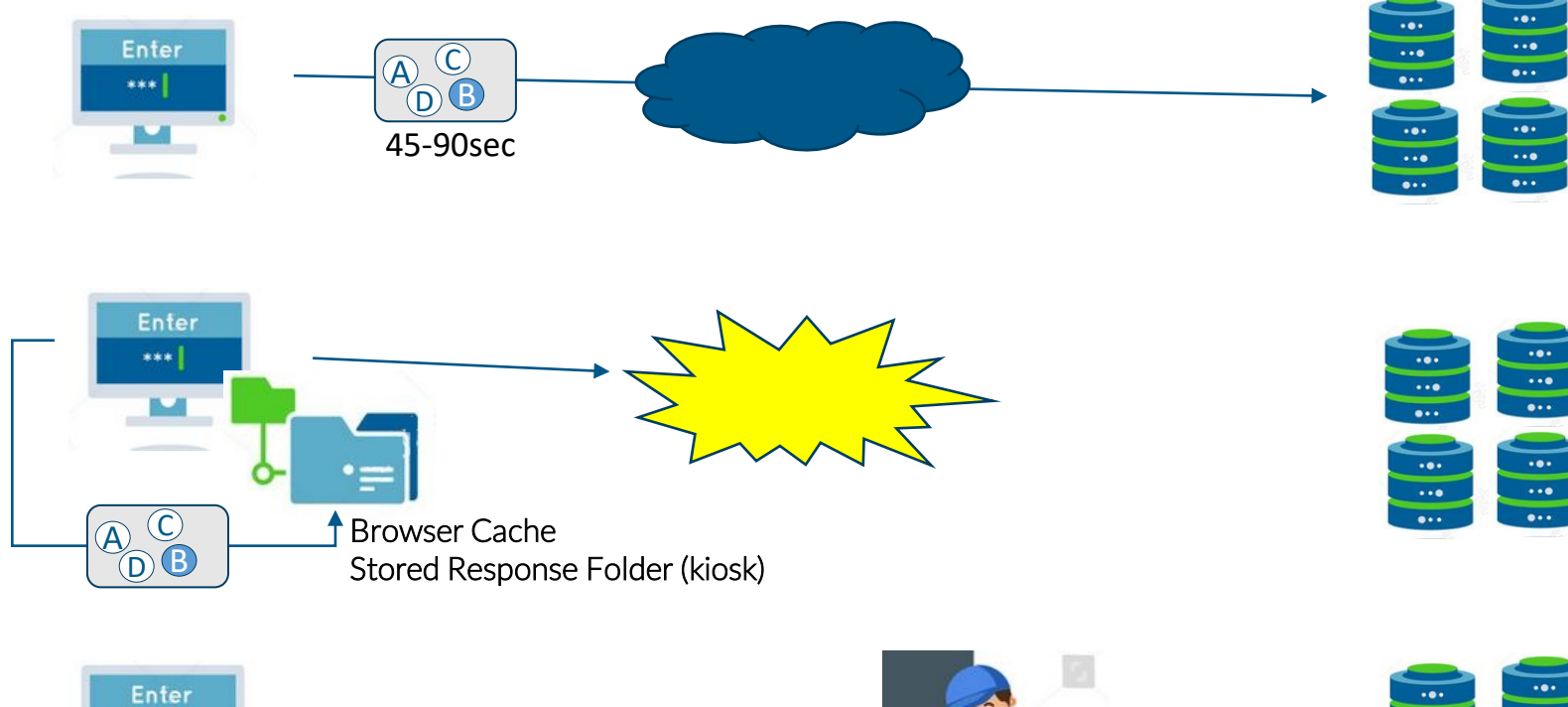

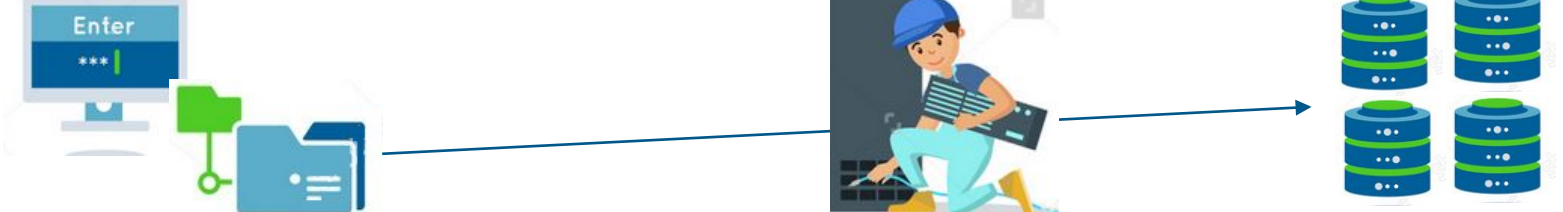

### **Browser & Kiosk Test Integrity**

...

### What if a student finishes a test but has no network connection?

#### Please raise your hand and notify your proctor.

A connection to the network could not be established. Your test has been saved offline.

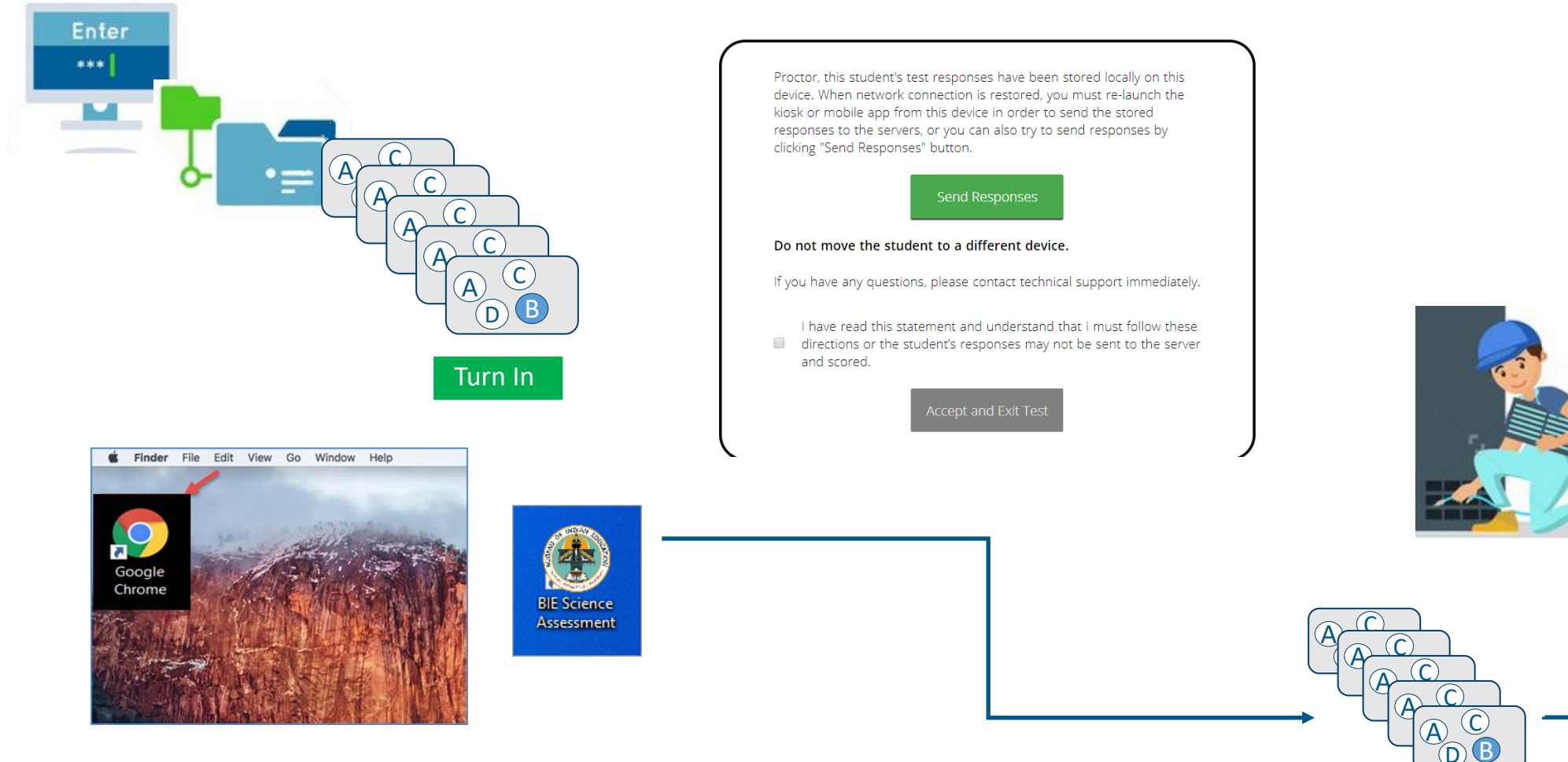

## **Browser & Kiosk Test Integrity**

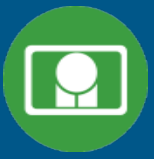

#### Loss of Network Connectivity Procedure Summary

- If a student loses network connectivity in the middle of a test:
  - Keep testing on that device
  - Test content and responses are stored securely on the test device, either in the browser cache or the stored response folder
  - Responses will be sent when network is restored
- If student finishes and is ready to turn in test prior to network being restored:
  - Allow student to turn in test
  - Student will see offline message, acknowledge offline message and exit
  - Student will be taken back to login page or receive no internet connection message
  - Restore network
  - Return to that exact device and relaunch the browser or relaunch the kiosk
    - (student can log-in to confirm session is done (session button will be greyed out)
  - If you are unsure of the status of the student responses, call the help desk

## **Additional Training Resources**

### Help Guides

- Browser Testing User Guide
- Kiosk Installation Guide
- Portal User Guide
- Kiosk User Guide
- Testing with Third Party Accessibility Software
- Tutorial Videos
  - https://bie.onlinehelp.cognia.org/

### Support Desk

• Call-in Information Sheet

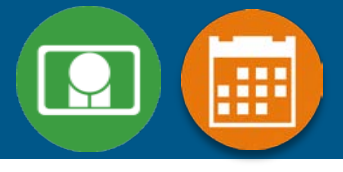

### Remember

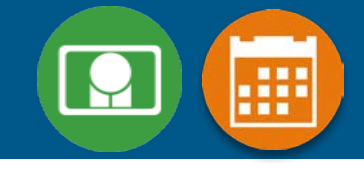

### ITCs:

- Students can take the BIE Science Benchmark using a Browser
- If using Kiosks, they do need to be downloaded and apps installed
- Make sure network management tools don't delete stored response folder
- Communicate with Proctors/Test Administrators
  - Are there limits to number of students who should log in simultaneously?
  - Do they know the procedure for recovering stored responses?
  - Do they have basic information required by the support center if they call in?

# **Questions**?

### Help & Support Site General Education Science

- https://bie.onlinehelp.cognia.org/science/
- Resources will be posted throughout the year
  - Important dates
  - Manuals
  - Training videos
  - Practice tests
    - Access to CBT practice test and answer documents
    - Downloadable PDFs of the practice test
  - Reporting resources

|                                                                                                   |                                                       | 📞 600.827.7027 🔘 Mon-Fri 6:00 a.m6:00 p.m. (ET) 🗔 B                                                                                 | E lechiuppo  | Al@cognia.org                                |
|---------------------------------------------------------------------------------------------------|-------------------------------------------------------|----------------------------------------------------------------------------------------------------|--------------|----------------------------------------------|
|                                                                                                   | Pasar                                                 |                                                                                                    | :            | Need help? Chat Now                          |
|                                                                                                   | Resou                                                 | a traited as                                                                                                    |              |                                              |
|                                                                                                   | B                                                     | Test Specifications                                                                                                    | B            | resung with rhind Party Assistive rechnology |
|                                                                                                   |                                                       | Science Benchmark Forms                                                                                                    |              | Security Checklist                           |
| <u> </u>                                                                                          |                                                       | Principal's Verification Form                                                                                                    | ß            | Staff Confidentiality Form                   |
| e                                                                                                 |                                                       | Testing Irregularity Reporting Form                                                                                                 | ß            | Testing Signs                                |
|                                                                                                   |                                                       | 2021-22 BIE Science Technical Report                                                                                                |              |                                              |
|                                                                                                   | Manua                                                 | als                                                                                                    |              |                                              |
|                                                                                                   |                                                       | Test Coordinator Manual (TCM)                                                                                                    |              | Test Administrator Manual (TAM)              |
|                                                                                                   |                                                       | Human Reader Script                                                                                                    | ß            | Portal User Guide                            |
|                                                                                                   |                                                       | Browser Testing User Guide                                                                                                    |              | Technology Guidelines                        |
|                                                                                                   |                                                       | Klosk Installation Guide                                                                                                    | L            | Science Benchmark Scoring Guide              |
| lo Desk: 📞 800.687.7027 (                                                                         | 0 Mon-Fr <u>19</u> 0                                  | 10 a.m6 00 p.m. (ET) 🖂 BIE technopport@cognia.org                                                                                   |              |                                              |
|                                                                                                   | e Alternat                                            | e Assessment Reporting                                                                                                    |              | Need help? Chat Now                          |
| ing                                                                                               |                                                       |                                                                                                    |              |                                              |
| and MSAA reports will be acci<br>access to reporting for BIE Sci<br>Cs that need access should co | essed via the el<br>ence, Science<br>ntact the BIE fo | Metric portal at https://www.cogma.org/.<br>Benchmark, and MSAA. If you are not an STC and require access to repo<br>or assistance. | ts, please c | ontact your school's test                    |
| below are available to help you                                                                   | navigate the n                                        | eporting platform.                                                                                                    |              |                                              |
| 550                                                                                               |                                                       |                                                                                                    |              |                                              |

CO

All BIE Science

STCs will have coordinator. ST The resources Resources

# **BIE Science Help Desk**

#### Hours

- Monday–Friday from 9:00 a.m.–6:00 p.m. (ET)
- Contact information
  - Phone: 800-887-7027
  - Email: <u>BIETechSupport@cognia.org</u>
  - Live Chat Link (available from the Help & Support site)

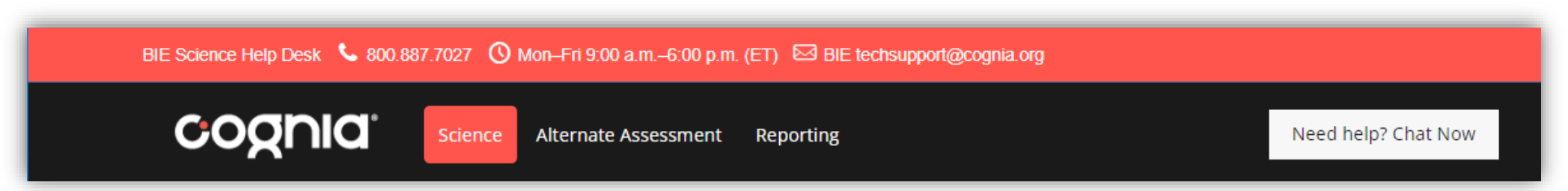

| 7.7027 🛈 Mon-Fri 9:00 a. |              |  |  |  |  |
|--------------------------|--------------|--|--|--|--|
| Science                  | Alternate As |  |  |  |  |
| Training                 |              |  |  |  |  |
| Resources                |              |  |  |  |  |
| Practice Tests           |              |  |  |  |  |

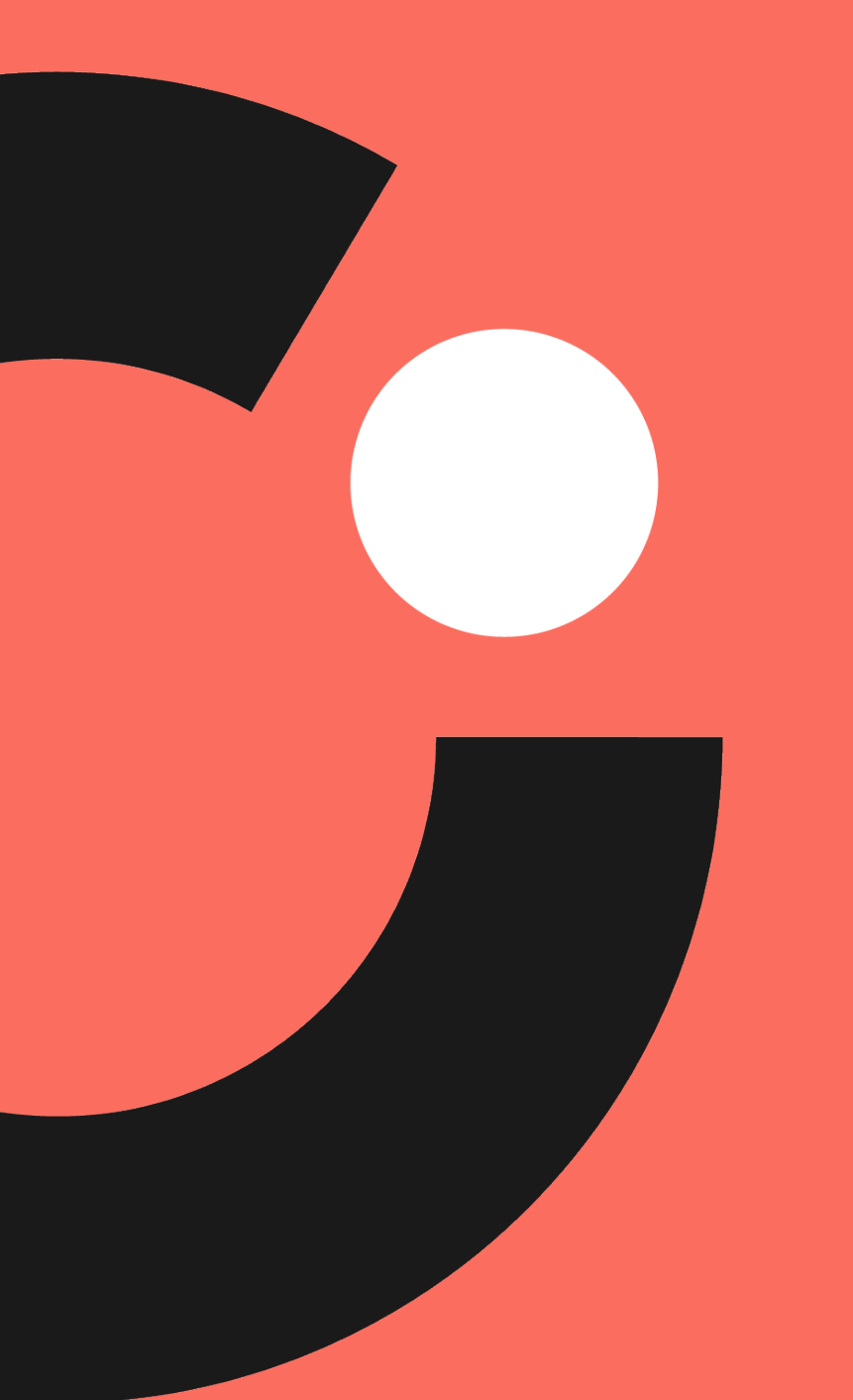

# Thank you!

# Knowledge is Opportunity

Cognia is a global nonprofit that has the knowledge to help schools improve outcomes for all learners.